## Anmeldung PubliBike für Nutzer\*innen mit bern.ch / base4kids.ch E-Mail-Adresse

- 1. Gehen Sie auf https://my.publibike.ch/de/register.
- 2. Folgende Maske erscheint. Geben Sie unter **Code einlösen** den Promocode **stadtbern2025** ein. Klicken Sie auf **Code prüfen**.

| 1. Abo wählen             |             |
|---------------------------|-------------|
| B-Quick ohne Jahresgebühr |             |
| B-Fit CHF 99 pro Jahr     |             |
| Code einlösen             |             |
| Promocode                 | Code prüfen |
|                           |             |
|                           |             |
|                           |             |
|                           |             |
|                           |             |

3. Nun erscheint das richtige Abo BusinessBike (30). Ergänzen Sie das Formular mit Ihren Kontaktdaten. Wenn Sie alles ausgefüllt haben, klicken Sie auf **Registrieren**.

| 1. Abo wählen                                                                               |             |
|---------------------------------------------------------------------------------------------|-------------|
| B-Quick ohne Jahresgebühr                                                                   |             |
| B-Fit CHF 99 pro Jahr                                                                       |             |
| BusinessBike (30) ohne Jahresgebühr                                                         |             |
| Code einlösen                                                                               |             |
| Promocode                                                                                   | Code prüfen |
|                                                                                             |             |
|                                                                                             |             |
|                                                                                             |             |
|                                                                                             |             |
| 2. Kontaktdaten eingeben                                                                    |             |
| Vorname                                                                                     |             |
| Thomas                                                                                      |             |
| Nachname                                                                                    |             |
| Glauser                                                                                     |             |
| E-Mail                                                                                      |             |
| thomas.glauser@bern.ch                                                                      |             |
| Passwort                                                                                    |             |
| •••••                                                                                       | ANZEIGEN    |
| Die Passwortstärke ist SCHWACH                                                              |             |
|                                                                                             |             |
| Ja, ich möchte meinen SwissPass mit PubliBike nutzen.                                       |             |
|                                                                                             |             |
| Ich stimme den AGB der PubliBike AG zu und bestätige, dass ich mindestens 16 Jahre alt bin. |             |
| Ich möchte den Newsletter erhalten.                                                         |             |
| Registrieren                                                                                |             |
|                                                                                             |             |
|                                                                                             |             |
|                                                                                             |             |

- 4. Sie müssen nun Ihre Zahlungsinformationen eingeben. Definieren Sie Ihr Zahlungsmittel und klicken Sie auf **Bestätigen**. Je nach Zahlungsmittel ist das weitere Vorgehen abweichend, jedoch selbsterklärend. Wichtig: Eine Zahlung wird nur dann fällig, wenn Ihre Fahrt länger als 30 Minuten dauert.
- 5. Wenn Sie ein Zahlungsmittel definiert und den Vorgang abgeschlossen haben, erscheint eine Willkommens-Meldung.
- 6. In Ihrem E-Mail-Postfach haben Sie eine Bestätigungsmail erhalten. Klicken sie auf den Aktivierungslink (Gültigkeit 1 Stunde).
- 7. Sie gelangen nun auf die Anmeldeseite von PubliBike. Melden Sie sich mit Ihrem soeben erstellten Login an.
- Jetzt ist Ihre Registrierung abgeschlossen Sie können PubliBike nun für ein Jahr kostenlos für 30 Minuten pro Fahrt nutzen. Bitte kontrollieren Sie in Ihrem Konto die Abo-Art (BusinessBike (30).

| Abo                                                                                              |
|--------------------------------------------------------------------------------------------------|
| Ihr Abo wird nicht automatisch erneuert. Ab dem 27 03 2025 14:08 sind Sie mit B-Quick unterwegs. |
| BusinessBike (30) ohne Jahresgebühr                                                              |
|                                                                                                  |